## Guia para participação no pregão eletrônico – Fornecedor $_{\rm V\,1.1}$

Este guia tem como objetivo ajudar os fornecedores (licitantes) a participar dos pregões eletrônicos realizados no sistema **Comprasnet.GO**.

## <u>1º passo</u>: Acesse o site <u>www.comprasnet.go.gov.br</u>;

<u>2º passo</u>: No campo indicado, selecione a opção Fornecedor e digite seu CNPJ e Senha. Clique em OK;

| Superintendência c                                                 | asNet.<br>de Suprimentos e Le                                                                                   | GO<br>ogistica                                                                                                    | 1                                                                                                    | Secretari              | Estado de Golás<br>ia de Estado de Gestão e Planejamento                                                |
|--------------------------------------------------------------------|----------------------------------------------------------------------------------------------------|----------------------------------------------------------------------------------------------------|----------------------------------------------------------------------------------------------------|------------------------|----------------------------------------------------------------------------------------------------|
| ComprasNet.GO                                                      | Informações                                                                                                    | Licitações                                                                                                    | Downloads                                                                                                    |                        |                                                                                                    |
| lanuais                                                            | Notícias                                                                                                    |                                                                                                    |                                                                                                    | Mais Noticias          | Entrar no Sistema                                                                                       |
| Manuais<br>Certidões<br>Dívida Ativa da União<br>FGTS<br>INSS      | <ul> <li>23/08/2</li> <li>Estado</li> <li>23/08/2</li> <li>telecom</li> <li>22/08/2</li> <li>21/08/2</li> </ul> | 012 - É Grande o interesse d<br>012 - Segplan prepara edital<br>unicações para tráfego de d<br>012 - Estado leiloa veiculos «<br>012 - Visitação do Quarto lei | Analista     Formeosdor     CPF/CNPJ     Senha     Constant     Senha     Constant     Constant     Cons |                        |                                                                                                    |
| Receita Estadual<br>Receita Federal<br>Receita Municipal (Goiânia) | Rusca C                                                                                                    | Geral de Licitações e                                                                                                    | e Compras Diretas                                                                                                    | Acesso à<br>Informação | <ul> <li>I.N. 01 de 2012 - SEGPLAN</li> <li>I.N. 04 de 2011 - SEGPLAN</li> <li>Decreto 7.425</li> </ul> |
| ornecedores<br>Fornecedores com Penalidades                        |                                                                                                    | adastro<br>Ə Fornecedor                                                                                                    | Busca de                                                                                                    | e Contratos            | <ul> <li>Decreto 7.437</li> <li>Decreto 7.466</li> <li>Decreto 7.468</li> </ul>                         |
| Fale Conosco                                                       | -                                                                                                    | Consulta<br>mpenho                                                                                                    | Trans<br>Goiâ                                                                                                    | sparência<br>Is        | <ul> <li>Lei Federal 10.520</li> <li>Lei Federal 8.666</li> <li>Mais Legislação</li> </ul>              |
|                                                                    |                                                                                                    | Navegador padrão: Inte<br>Melhor visualizado r                                                                                                    | rnet Explorer 7 ou superior.<br>na resolução 1024x768.                                                                                                    |                        |                                                                                                    |

<u>3° passo</u>: Clique no Menu do Fornecedor;

| Informações                                                                                                    | Licitações                                                                                                    | Downloads                                                                                                    |                                                                                                    |
|----------------------------------------------------------------------------------------------------|----------------------------------------------------------------------------------------------------|----------------------------------------------------------------------------------------------------|----------------------------------------------------------------------------------------------------|
| S                                                                                                    | r. Fornecedor, Seja Bem                                                                                                    | vindo ao ComprasNet.G                                                                                                    | :01                                                                                                    |
| Notícias                                                                                                    |                                                                                                    |                                                                                                    |                                                                                                    |
| <ul> <li>22/06/20</li> <li>armářoz</li> <li>20/06/20</li> <li>20/06/20</li> <li>18/06/20</li> <li>18/06/20</li> <li>15/06/20</li> <li>15/06/20</li> <li>15/06/20</li> <li>15/06/20</li> <li>agal</li> </ul> | 12 - Segplan promove registr<br>12 - Periodo de visitação do T<br>amanhã<br>12 - Registro de preços para a<br>12 - Governo realiza campan<br>12 - Manutenção tira Compra<br>12 - Leilão para renovação da<br>dade e lances atrativos d | o de preços para aquisição de<br>erceiro Leilão de Veículos do E<br>aquisição de móveis será amar<br>la para atrair fornecedores<br>satet do ar<br>frota estadual oferece veículo | stado<br>nhã a<br>os com                                                                                         |
| Menu do                                                                                                    | Fornecedor                                                                                                    |                                                                                                    |                                                                                                    |
| Clique <b>aqui</b> para<br>Licitações e Cor                                                                                                    | a acessar o menu do fornecedor qu<br>npras Diretas, fazer download de e                                                                                                    | ue permite consultar, acompanhar o<br>rditais e funcionalidades adicionais.                                                                                                    | u participar de                                                                                                  |
| Help Desi                                                                                                    | <                                                                                                    | _                                                                                                    |                                                                                                    |
|                                                                                                    |                                                                                                    | 1                                                                                                    | and the second second second second second second second second second second second second second second second |

<u>4º passo</u>: Busque sua Oferta de Compra em uma das opções da Busca Geral de Pregões e Compras Diretas;

| S Cor         | nprasNet.(                                                                  | GO                |           | SEGPLAN<br>SECRETARIA DE ESTADO DE<br>GESTÃO E PLANEJAMENTO | governo de<br>GOIÁS                      |
|---------------|-----------------------------------------------------------------------------|-------------------|-----------|-------------------------------------------------------------|------------------------------------------|
| ComprasNet.GO | Informações                                                                 | Licitações        | Downloads | Fale Conosco                                                |                                          |
|               | Menu do Fornecedor                                                          |                   |           |                                                             |                                          |
|               | /0001-28                                                                    |                   |           |                                                             |                                          |
| 1             | Busca Geral de Pregões e C                                                  | ompras Diretas    |           |                                                             |                                          |
| 2             |                                                                             | a Compras Diretas |           |                                                             |                                          |
|               | - Consultas Licitações o Compras                                            | Diretas am Garal  |           |                                                             |                                          |
|               | Presidenti al Consultar Electações e Complas                                | Diretas em Gerar  |           |                                                             |                                          |
|               | Fornecedor                                                                  |                   |           |                                                             |                                          |
|               | Consultar Cadastro/Verificar Per                                            | ndências 🕜        |           |                                                             |                                          |
|               | <ul> <li>Emitir Certificado de Registro C</li> <li>Alterar Senha</li> </ul> | adastral - CRC 😢  |           |                                                             |                                          |
|               | · Alteral Serina                                                            |                   |           |                                                             |                                          |
|               | <ul> <li>Finalizar Operações</li> </ul>                                     |                   |           |                                                             |                                          |
|               |                                                                             | v                 | oltar     |                                                             |                                          |
|               |                                                                             |                   |           |                                                             | le le le le le le le le le le le le le l |
|               |                                                                             |                   |           |                                                             |                                          |
|               |                                                                             |                   |           |                                                             |                                          |

<u>5° passo</u>: Na opção de busca 2, digite o <u>número da oferta de compra</u> ou o número sequencial da licitação. Outros parâmetros de busca poderão ser utilizados para localizar sua licitação. Clique em consultar;

| S Comp                                                                               | orasNet.                                                                 |                                                          | SEGPLAN<br>SECRETARIA DE ESTADO DE<br>GESTÃO E PLANEJAMENTO | governo de<br>GOIÁS |                       |
|--------------------------------------------------------------------------------------|--------------------------------------------------------------------------|----------------------------------------------------------|-------------------------------------------------------------|---------------------|-----------------------|
| ComprasNet.GO                                                                        | Informações                                                              | Licitações                                               | Downloads                                                   | Fale Conosco        |                       |
| Busca Avançada de Licitaçõe                                                          | es e Compras Diretas                                                     | )                                                        |                                                             |                     | 🕤 Clique para ocultar |
| № Oferta de Compra/<br>Número Sequencial d<br>N                                      | Solicitação:<br>la Licitação:<br>lº Processo:<br>Período:<br>Modalidade: |                                                          | ۲                                                           |                     |                       |
|                                                                                      | Mostrar                                                                  | Todas as Unidades Executoras                             | ( Ativas e Inativas )                                       |                     | )                     |
| Unidade                                                                              | Status:                                                                  | ¥                                                        |                                                             |                     |                       |
| Buscar por pa                                                                        | avra chave: informe uma p                                                | alavra chave                                             |                                                             |                     |                       |
| Após a pesquisa:<br>* Clique no Nº da Oferta de Co<br>* Clique no ícone para fazer o | mpra para ver os itens, ac<br>download do Edital da Licit                | Consultar Lir<br>ompanhar ou participar da Con<br>cação. | npar Voltar<br>1pra Direta/Pregão Eletrô                    | nico.               |                       |

<u>6º passo</u>: Clique na Oferta de Compra desejada;

| ' 🙋      | ] http://www.cor                                                                                                    | mprasnet <b>.go</b>                                                   | .gov.br/Bus                                                       | calicitacoesPara                                                                 | ametros.asp                                                                                                    |                                                                  |                                           |            |                                           | ✓ *7 ×                  | P Goo                  | gle                                   | _      |
|----------|----------------------------------------------------------------------------------------------------|-----------------------------------------------------------------------|-------------------------------------------------------------------|----------------------------------------------------------------------------------|----------------------------------------------------------------------------------------------------|------------------------------------------------------------------|-------------------------------------------|------------|-------------------------------------------|-------------------------|------------------------|---------------------------------------|--------|
| itos     | 🏉 ComprasNet                                                                                                    |                                                                       |                                                                   |                                                                                  |                                                                                                    |                                                                  |                                           | 6          | • 5                                       | - 🖃 🖶 -                 | Página                 | a 🔻 Segurança                         | •      |
|          |                                                                                                    |                                                                       | MDR<br>endência d                                                 | asNe<br>le Suprimente                                                            | et.GO<br>os e Logística                                                                                                  |                                                                  |                                           |            | s                                         | Es<br>ecretaria de Esta | stado de Ge            | olás<br>stão e Planejament            | 0      |
|          | Compr                                                                                                    | rasNet.GO                                                             |                                                                   | Informações                                                                      | Licitações                                                                                                    | Dov                                                              | vnloads                                   |            |                                           |                         |                        |                                       |        |
|          | Pesquisa -                                                                                                    | Busca Ger                                                             | al de Licita                                                      | ações e Compr                                                                    | as Diretas 👩                                                                                                    |                                                                  |                                           |            |                                           |                         |                        | ) Clique para                         | oci    |
|          | Nº (                                                                                                    | Oferta de Co                                                          | ompra/Solici                                                      | tação:                                                                           | 26856                                                                                                    |                                                                  |                                           |            |                                           |                         |                        |                                       |        |
|          | Né                                                                                                    | úmero Sequ                                                            | encial da Lici                                                    | itação:                                                                          | y                                                                                                    |                                                                  |                                           |            |                                           |                         |                        |                                       |        |
|          |                                                                                                    |                                                                       | Nº Pro                                                            | cesso:                                                                           |                                                                                                    |                                                                  |                                           |            |                                           |                         |                        |                                       |        |
|          |                                                                                                    |                                                                       | Data Abe                                                          | ertura:                                                                          | a 📰                                                                                                    |                                                                  |                                           |            |                                           |                         |                        |                                       |        |
|          |                                                                                                    |                                                                       | Modal<br>Inidade Exec                                             | utora:                                                                           |                                                                                                    |                                                                  | v                                         |            |                                           |                         |                        |                                       |        |
|          |                                                                                                    |                                                                       |                                                                   |                                                                                  |                                                                                                    |                                                                  |                                           |            |                                           |                         |                        |                                       |        |
|          | Após a pesq                                                                                                    | uisa:                                                                 | * s                                                               | Status:                                                                          | Consultar                                                                                                    | Limpar Directo (Drog                                             | Votar                                     |            |                                           |                         |                        |                                       |        |
| <b>~</b> | Após a pesq<br>* Clique no N<br>* Clique no io<br>Nº Oferta<br>de Compra                                                                                                    | uisa:<br>Vº da Oferta<br>cone para fa<br>Nº<br>Solicitação            | de Compra (<br>izer o downk<br>N <sup>0</sup><br>Senuencial       | para ver os iten:<br>oad do Edital da<br>Nº Processo                             | Consultar<br>s, acompanhar ou participar da Co<br>Licitação.<br>Unidade Executora                                        | Limpar<br>ompra Direta/Preg<br>Modalidade                        | Voltar<br>ião Eletrônic<br>Status         | o.<br>Fase | Data<br>Abertura                          | Data                    | Qtde.                  | Edital Contrato                       | / P    |
|          | Após a pesq<br>* Clique no N<br>* Clique no fe<br>Clique no fe<br>Nº Oferta<br>de Compra<br>28856                                                                                                    | uisa:<br>ºº da Oferta<br>cone para fa<br>Nº<br>Solicitação            | * s<br>de Compra  <br>izer o downk<br>Nº<br>Sequencial<br>26/2012 | para ver os iten:<br>oad do Edital da<br>Nº Processo<br>20120004600006           | Consultar<br>s, acompanhar ou participar da Co<br>Licitação.<br>Unidade Executora<br>0 Agéncia Goiana de Esporte e Lazer | Limpar<br>ompra Direta/Preg<br>Modalidade<br>F Pregão Eletrônico | Votar<br>ão Eletrônic<br>Status<br>Futura | o.<br>Fase | Data<br>Abertura<br>25/6/2012<br>09:00:00 | Data<br>Encerrament     | Qtde.<br>o Itens<br>1  | Edital <sup>Contrato</sup><br>Arquivo | /<br>P |
|          | Após a pesq<br>* Clique no N<br>* Clique no fe<br>Clique no fe<br>Clique no fe<br>Nº Oferta<br>de Compra<br>26856                                                                                                    | uisa:<br><sup>Nº</sup> da Oferta<br>cone para fa<br>Nº<br>Solicitação | * s<br>de Compra  <br>izer o downk<br>Nº<br>Sequencial<br>26/2012 | Status:                                                                          | Consultar<br>s, acompanhar ou participar da Co<br>Luitação.<br>Unidade Executora<br>0 Agência Goiana de Esporte e Lazer  | Limpar<br>ompra Direta/Preg<br>Modalidade<br>Pregão Eletrônico   | Vokar<br>ão Eletrônic<br>Status<br>Futura | Fase       | Data<br>Abertura<br>25/6/2012<br>09:00:00 | Data<br>Encerrament     | Qtde.<br>to Itens<br>1 | Edital <sup>Contrato</sup><br>Arquivo | / p    |
|          | Após a pesq<br>* Clique no N<br>* Clique no N<br>* Clique | uisa:<br>4º da Oferta<br>cone para fa<br>Nº<br>Solicitação            | * s<br>de Compra<br>izer o downle<br>Nº<br>Sequencial<br>26/2012  | Status:<br>para ver os item<br>oad do Edital da<br>Nº Processo<br>20120004600006 | Consultar<br>s, acompanhar ou participar da Co<br>Luitação.<br>Unidade Executora<br>0 Agéncia Goiana de Esporte e Lazer  | Lingar<br>Impra Direta/Preg<br>Modalidade<br>Pregão Eletrónico   | Votar<br>ão Eletrônic<br>Status<br>Futura | Fase       | Data<br>Abertura<br>25/6/2012<br>09:00:00 | Data<br>Encerrament     | Qtde.<br>o Itens<br>1  | Edital <sup>Contrato</sup><br>Arquivo | / p    |

<u>7º passo:</u> Observe os horários das etapas do pregão. Clique no botão <u>Entrar;</u>

| 016/2012<br>Unidade Executora SECF<br>Iúmero da Oferta de Compra 2682<br>Status Ativa<br>ara micro/pequena empresa 18ão<br>Prenão Eletrónico 0167                                                    | ETARIA DO MEIO AMBIENTE E DOS<br>1                                                                                                    | T<br>RECURSOS HÍDRICOS                                                                                                    | mprimir                                                                                                    |                                                                                                    |
|----------------------------------------------------------------------------------------------------|----------------------------------------------------------------------------------------------------|----------------------------------------------------------------------------------------------------|----------------------------------------------------------------------------------------------------|----------------------------------------------------------------------------------------------------|
| Unidade Executora SECF<br>lúmero da Oferta de Compra 2682<br>Status Ativa<br>ara micro/pequena empresa Não<br>Prenão Eletrônico (116/                                                                | IETARIA DO MEIO AMBIENTE E DOS<br>1                                                                                                    | RECURSOS HÍDRICOS                                                                                                    |                                                                                                    |                                                                                                    |
|                                                                                                    | 012                                                                                                    |                                                                                                    |                                                                                                    | NÃO É                                                                                                    |
| Data de Abertura 22/06                                                                                                    | /2012                                                                                                    | Horário 15:00:0                                                                                                    | 0                                                                                                    |                                                                                                    |
| pa de Registro de Propostas                                                                                                    | 22/06/2012                                                                                                    | Horário                                                                                                    | 15:00:00                                                                                                    | POSSIVEI                                                                                                    |
| pa de Registro de Propostas                                                                                                    | 22/06/2012                                                                                                    | Horário                                                                                                    | 16:00:00                                                                                                    | CADACTDA                                                                                                    |
| Etapa Competitiva de Lances                                                                                                    | 22/06/2012                                                                                                    | Horário                                                                                                    | 16.10:00                                                                                                    | CADASIKA                                                                                                    |
| Etapa Competitiva de Lances                                                                                                    | 22/06/2012                                                                                                    | Horário                                                                                                    | 16:20:00                                                                                                    | PROPOSTA                                                                                                    |
| Observações                                                                                                    |                                                                                                    |                                                                                                    |                                                                                                    |                                                                                                    |
| derego da Unidade Executiva Ruda<br>GOIÀ<br>de Entrega da Documentação Gerê<br>Palác<br>Pregoeiro LEO<br>Objeto Resumido SER<br>Sub-Categoria SER<br>Prazo de Entrega Entre<br>Tipo de Entrega Entre | 22, m sm (Palacto Pedro Ludovico I<br>NA - GO - CEP 74015-308<br>Incla de Licitações, Convénios e Com<br>Io Pedro Ludovico Texeira 2, Centro<br>IARDO RODARTE LIMA (lec.rodart<br>InçOS GERAIS<br>(DIVERSOS)<br>TOCS GERAIS<br>gar o objeto, em até imediato após o<br>ga imediata<br>r Preço por Item                                                                                                    | exera ("Antidar)<br>tratos Secretaria do Meio Ambiente<br>CEP: 74.015-908 - Golânia - Go<br>e@gmail.com)<br>aceite na Nota de Empenho.                                                                                                    | ) e dos Recursos Hídricos Rua 82,                                                                                                    | DATA DE<br>ABERTUR                                                                                                    |
| to p/ Manifetação de Recurso 10 (n                                                                                                    | inutos)                                                                                                    |                                                                                                    |                                                                                                    | Importante                                                                                                    |
| e p/ Envio de Contra Recurso 02/07                                                                                                    | /2012                                                                                                    |                                                                                                    |                                                                                                    | O hatão Ent                                                                                                    |
| nvio de Documentos via FAX 02 (h                                                                                                    | oras)                                                                                                    |                                                                                                    |                                                                                                    | O botao Enti                                                                                                    |
| vio de Documentos Originais 05 (d                                                                                                    | ias)                                                                                                    |                                                                                                    |                                                                                                    | só estará                                                                                                    |
| 1 M 1 M 1 M 1 M 1 M 1 M 1 M 1 M 1 M 1 M                                                                                                    | 1 m 1 M 1 M                                                                                                    | A                                                                                                    |                                                                                                    |                                                                                                    |
|                                                                                                    | pa de Registro de Propostas<br>pa de Registro de Propostas<br>Etapa Competitiva de Lances<br>Etapa Competitiva de Lances<br>Ubservações<br>Ubservações<br>Local muni-<br>dereço da Unidade Executora Rua 6<br>(GDA)<br>de Entrega da Documentação Gerê-<br>Pregoeiro LEOI)<br>Objeto Resumido SERV<br>Sub-Categoria SERV<br>Objeto Resumido SERV<br>Sub-Categoria SERV<br>Prazo de Entrega Entre<br>Tipo de Entrega Entre<br>Tipo de Entrega Entre<br>Tipo de Entrega Entre<br>O Manifetação de Recurso 2700<br>e p l Envio de Contra Recurso 2700<br>e p l Envio de Contra Recurso 2700 | pa de Registro de Propostas 22/06/2012<br>pa de Registro de Propostas 22/06/2012<br>Etapa Competitiva de Lances 22/06/2012<br>Etapa Competitiva de Lances 22/06/2012<br>Ubservações<br>Local www.comptanat.go.gov.br<br>dereço da Unidade Executora Rua 82, nº \$/n (Palácio Pedro Ludovico T<br>GOIÁINA - 60 - CEP 74015-908<br>de Entrega da Documentação Gerência de Litações, Convênios e Con<br>Pregoeiro LEONARDO RODARTE LIMA (lecurodarb<br>Objeto Resumido SERVIÇOS GERAIS (DVERSOS)<br>Sub-Categoria SERVIÇOS GERAIS (DVERSOS)<br>Sub-Categoria SERVIÇOS GERAIS<br>Prazo de Entrega Entregar o topice, em até imediato após o<br>Tipo Menor Preço por tem<br>to p/ Manifetação de Recurso 27/06/2012<br>e p/ Envio de Contra Recurso 27/06/2012<br>invio de Documentos via FAX/02 (fibras) | pa de Registro de Propostas 2206/2012 Horário pa de Registro de Propostas 2206/2012 Horário Etapa Competitiva de Lances 2206/2012 Horário Etapa Competitiva de Lances 2206/2012 Horário Ubservações Local www.obmprameLgo.gov.br dereço da Unidade Executora Rua 82, nº \$n (Pálácio Pedro Ludovico Tekeira 1ºAndar) GOJÁNA - GO - CEP 74015-908 de Entrega da Documentação Gereña de Lucações, Convénios e Contratos Secretaria do Meio Ambiente Palácio Pedro Ludovico Tekeira 2, Centro CEP. 74.015-908 - Goiánia - Go Pregoeiro LEONARDO RODARTE LIMA (lecurodarte@gmall.com) Objeto Resumido SERVIÇOS GERAIS (DIVERSOS) Sub-Categoria SERVIÇOS GERAIS Prazo de Entrega Entrega Imediata Tipo Meno Preço por tem to p/ Manifetação de Recurso 02/07/2012 Limite para Envio de Recurso 27/08/2012 e p/ Envio de Contra Rua 7/000 ENDARDE LIMA (lecurodarte@gmall.com) invio de Documentos via FAX02 (horas) | pa de Registro de Propostas 2206/2012 Horário 15.00:00<br>pa de Registro de Propostas 2206/2012 Horário 16:00:00<br>Etapa Competitiva de Lances 2206/2012 Horário 16:00:00<br>Etapa Competitiva de Lances 2206/2012 Horário 16:00:00<br>Ubservações<br>Local envi comprante qo.gov.br<br>dereço da Unidade Executora Rua 82, nº sin (Palácio Pedro Ludovico Tekera 1º Andar)<br>GOIÁNA - GO - CEP 74015-908<br>de Entrega da Documentação Gerência de Ludovico Tekera 1º Andar)<br>GOIÁNA - GO - CEP 74015-908<br>de Entrega da Documentação Gerência de Ludovico Tekera 1º Andar)<br>GOIÁNA - GO - CEP 74015-908<br>de Entrega da Documentação Gerência de Ludovico Tekera 2. Centro CEP: 74.015-908 - Goiánia - Go<br>Pregoeiro LEONARDO RODARTE LIMA (lecurdarte@gmail.com)<br>Objeto Resumido SERVIÇOS GERA/S<br>Prazo de Entrega Entrega Inediata<br>Tipo Menor Preço por tem<br>to p/ Manifetação de Recurso 2706/2012<br>e pl Envio de Contra Recurso 2706/2012<br>e pl Envio de Contra Rua 74X02 (horas) |

SKS

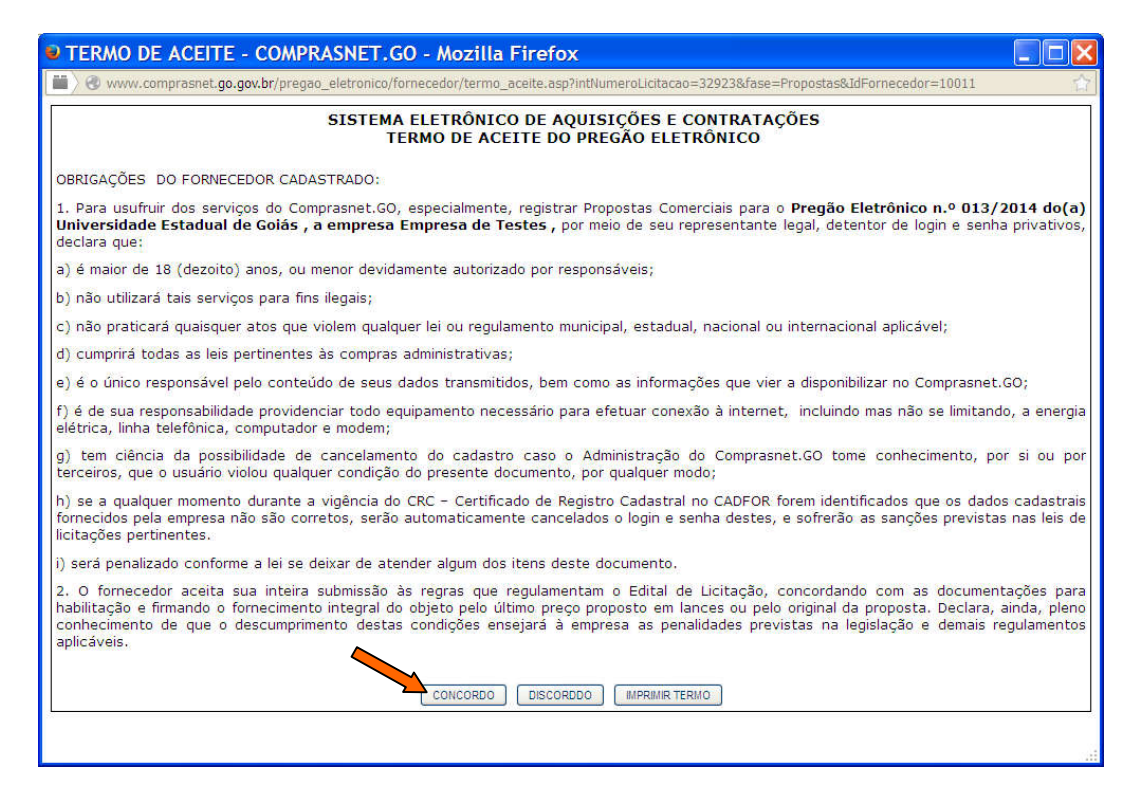

<u>9º passo:</u> Declare-se como Empresa Normal, Empresa de Pequeno Porte ou Microempresa;

O sistema não permitirá que a empresa se declare de maneira diferente do que consta no CADFOR.

| 🔍 Compras Net - Estado de Goiás - Mozilla Firefox                                                                                                    |
|----------------------------------------------------------------------------------------------------|
| 📕 🖉 www.comprasnet.go.gov.br/pregao_eletronico/fornecedor/Fornecedor_OptaMicroEmp.asp?Operacao=concordo&intNumeroLicitacao=329 🏠                                                                                                    |
| A T E N Ç Ã O !                                                                                                    |
| Srs. Fornecedores,                                                                                                    |
| Para usufruir do tratamento diferenciado estabelecido pela Lei Complementar nº 123 de 14/12/2006 (Estatuto Nacional da Microempresa<br>e da Empresa de Pequeno Porte) e pelo Decreto nº 7.466, de 18/10/2011, o licitante que se enquadrar como microempresa ou empresa<br>de pequeno porte deverá declarar-se como tal conforme opções abaixo. A falsa declaração ou a não apresentação da documentação<br>quando solicitada implicará na abertura de processo administrativo e consequente aplicação das sanções cabíveis.          |
| "Declaro, para fins de participação neste processo licitatório, sob as sanções administrativas cabíveis e sob as penas da lei, que esta<br>empresa, na presente data, é considerada MICROEMPRESA, conforme inciso I do art. 3º da Lei Complementar nº 123 de<br>14/12/2006. Declaro, ainda, que a empresa está excluída das vedações constantes do § 4º do art. 3º da mesma lei. A empresa se<br>compromete a apresentar a documentação comprobatória caso venha a vencer o certame utilizando-se do tratamento diferenciado."        |
| "Declaro, para fins de participação neste processo licitatório, sob as sanções administrativas cabíveis e sob as penas da lei, que esta empresa, na presente data, é considerada EMPRESA DE PEQUENO PORTE, conforme inciso II do art. 3º da Lei Complementar nº<br>123 de 14/12/2006. Declaro, ainda, que a empresa está excluída das vedações constantes do § 4º do art. 3º da mesma lei. A empresa se compromete a apresentar a documentação comprobatória caso venha a vencer o certame utilizando-se do tratamento diferenciado." |
| Declaração de não enquadramento:                                                                                                    |
| CONTINUAR                                                                                                    |
| Link para a Lei Complementar nº 123 de 14/12/2006.                                                                                                    |
| Esclarecimento de Dúvidas:<br>Cadastro de Fornecedores: (62) 3269-2279                                                                                                    |
|                                                                                                    |

<u>10° passo</u>: Durante a <u>FASE DE PROPOSTAS</u>, cadastre as propostas (marca e valor) para todos os itens de seu interesse, sempre utilizando o valor unitário referente à unidade de medida adotada. Ex.: Se o item for Papel A4 e a unidade for resma, cadastre o valor referente à 01 (uma) resma. Caso a unidade seja Caixa com 10 resmas, cadastre o valor referente à 01 (uma) caixa com 10 resmas.

Caso haja dúvidas com relação ao valor unitário a ser cadastrado, recomendamos entrar em contato com o pregoeiro responsável através do CHAT.

Para os itens ou lotes nos quais não houver cadastrado proposta não será possível participar da fase de lances. Lembrando que no caso de lotes, deve-se cadastrar proposta para todos os itens do lote, caso contrário não será possível ofertar lances para o mesmo.

## <u>IMPORTANTE</u>: As propostas sempre devem ser preenchidas com o valor unitário, seja o pregão por item ou por lote;

| Item(s)<br>Pre                                     | do Pregão Eletrônico<br>UNIDADE EXECUTORA<br>PREGÃO ELETRÔNICO<br>egão exclusivo para micro/pequena empresa<br>Você se declarou:<br>A etapa de regis<br>O encerrar<br>bre o ltem para acessar a TELA DE ENVIO DE PROF | INDÚSTRIA QUÍN<br>005/2014<br>Não<br>Empresa Pequer<br>tro de propost<br>mento da etapa<br>POSTASI | IICA DO ESTADO DE GOIÁS<br>10 Porte<br>as será encerrada em: 0 días, 0<br>de lances será do tipo: Aleatór | horas, 26 minutos, 21<br>io e terá início em: 19( | segundos restantes<br>3/2014 10:50:00 | item ou lote<br>para seleciona-l<br>e cadastrar sua<br>proposta.             |
|----------------------------------------------------|----------------------------------------------------------------------------------------------------|----------------------------------------------------------------------------------------------------|----------------------------------------------------------------------------------------------------|---------------------------------------------------|---------------------------------------|------------------------------------------------------------------------------|
| Ord.                                               | (Código) Descrição do Item                                                                                                    | Unidade                                                                                            | Local de Entrega                                                                                          | Benefício                                         | Status                                | Meu Valor Unitário                                                           |
| ×_001                                              | (65540) CELULOSE MICROCRISTALINA 101 -                                                                                                    | Kg                                                                                                 | Almoxarifado da IQUEGO                                                                                    | Disputa Geral                                     | ABERTO PARA<br>PROPOSTAS              |                                                                              |
| 002                                                | (65541) CELULOSE MICROCRISTALINA 102                                                                                                    | Kg                                                                                                 | Almoxarifado da IQUEGO 02                                                                                 | Disputa Geral                                     | ABERTO PARA<br>PROPOSTAS              |                                                                              |
| 003                                                | (65539) POLIVINILPIRROLIDONA K -30                                                                                                    | Kg                                                                                                 | Almoxarifado da IQUEGO 03                                                                                 | Disputa Geral                                     | ABERTO PARA<br>PROPOSTAS              |                                                                              |
| 004                                                | (65542) LACTOSE MONOHIDRATADA                                                                                                    | Kg                                                                                                 | Almoxarifado da IQUEGO 04                                                                                 | Disputa Geral                                     | ABERTO PARA<br>PROPOSTAS              |                                                                              |
|                                                    |                                                                                                    |                                                                                                    | Atualizar Página                                                                                          |                                                   |                                       |                                                                              |
| <                                                  |                                                                                                    |                                                                                                    |                                                                                                    |                                                   |                                       |                                                                              |
| 19/03/20<br>Bom di<br>19/03/20<br>Senho<br>item 2. | 014 09:31:34 <b>Pregoeiro fala :</b><br>a Senhores Licitantes, aberta sessão deste<br>14 09:34:43 <b>Pregoeiro</b> fala :<br>res Licitantes, as propostas comerciais dev<br>2 do edital.                              | Pregão.<br>erão ser enca                                                                           | minhadas, no periodo compre                                                                               | endido entre às 9:30                              | e 10:30, conforme                     | EMPRESA DE TESTES<br>Sessão pronta para<br>conversação.<br>Histórico do Chat |

| COMPRASNET.GO - PREGRÃO ELETRÔNICO                                                                                                    | - Mozilla Firefox                                                                                                    |                                                                                    |
|----------------------------------------------------------------------------------------------------|----------------------------------------------------------------------------------------------------|------------------------------------------------------------------------------------|
| Propostas do Pregão Eletrônico                                                                                                    | .asp?intnumeroLicitacao=3294o&rase=Propostas&10Fornecedor=100.                                                                                                    | 4 [7]                                                                              |
| ITEM PREGÃO ELETRÔNICO<br>UNIDADE EXECUTORA<br>ITEM<br>QUANTIDADE<br>PREGOEIRO                                                                                                    | 005/2014<br>INDÚSTRIA QUÍMICA DO ESTADO DE GOIÁS<br>001 - (65540) CELULOSE MICROCRISTALINA 101 -<br>400 Kg<br>LUCIANE RODRIGUES DUTRA (luciane.dutra@iquego.com.br) | Insira a Marca<br>e o Valor<br>Unitário.                                           |
| SUA RAZÃO SOCIAL<br>SUA RAZÃO SOCIAL<br>MARCA DO PRODUTO / SERVIÇO<br>VALOR DE SUA PROPOSTA<br>OBSERVAÇÃO<br>Enviar Proposta                                                                                                    | Empresa de Testes  A proposta inicial deve ser feita pelo VALOR UNITÁRIO DO ITEM!  Excluir Proposta Mudar de Kem Atualizar Tela                                     | Durante a fase<br>de propostas,<br>o fornecedor<br>poderá excluir<br>sua proposta. |
| 19/03/2014 09:31:34 <b>Pregoeiro fala :</b><br>Bom dia Senhores Licitantes, aberta sessão deste Pregão.<br>19/03/2014 09:34:43 <b>Pregoeiro fala :</b><br>Senhores Licitantes, as propostas comerciais deverão ser encamin<br>lítem 2.2 do edital. | hadas, no periodo compreendido entre às 9:30 e 10:30, conforme                                                                                                    | EMPRESA DE TESTES<br>Sessão pronta para<br>conversação.<br>Histórico do Chat       |
| Recebendo dados de www.comprasnet.go.gov.br                                                                                                    | ns, cuque em Historico do Unar)                                                                                                    | sagem Fechar,                                                                      |

<u>11° passo</u>: Finalizada a fase de cadastro de propostas, inicia-se a <u>FASE DE LANCES</u> no horário estipulado no sistema. A <u>1ª etapa</u> da fase de lances inicia-se simultaneamente para todos os itens ou lotes do pregão.

| COMPRASNET.GO - PREGRÃO ELETRÔNICO                                                                                                    | - Mozilla Firefox                                                                                                   |                                |
|----------------------------------------------------------------------------------------------------|----------------------------------------------------------------------------------------------------|--------------------------------|
| 🔲 🔿 www.comprasnet.go.gov.br/pregao_eletronico/frame_inicia                                                                                                    | l.asp?intNumeroLicitacao=32946&fase=Lances&IdFornecedor=5782                                                        | ☆                              |
| Envio de Lances do Pregão Eletrônico                                                                                                    |                                                                                                    |                                |
|                                                                                                    |                                                                                                    |                                |
| ITEM PREGÃO ELETRÔNICO                                                                                                    | 005/2014                                                                                                    |                                |
|                                                                                                    | INDUSTRIA QUIMICA DO ESTADO DE GOIAS                                                                                |                                |
|                                                                                                    | 001 - (65540) CELULUSE MICROCRISTALINA 101 -                                                                        |                                |
|                                                                                                    | 400 Kg                                                                                                    |                                |
| SIIA RAZÃO SOCIAL                                                                                                    | ENDRESA PARA TESTES S.A.                                                                                            |                                |
| MENOR PROPOSTA                                                                                                    | R\$ 32.00 [19/03/2014 09:33:11]                                                                                     |                                |
| SUA PROPOSTA                                                                                                    | R\$ 33.00 [19/03/2014 09:31:11]                                                                                     |                                |
| MARCA:                                                                                                    | MARCAX                                                                                                    |                                |
| VALOR DO SEU LANCE                                                                                                    |                                                                                                    |                                |
| OBSERVAÇÃO                                                                                                    | O lance deve ser feito pelo VALOR UNITÁRIO DO ITEM!                                                                 |                                |
| Enviar Lance Mudar de Rem Todos os<br>MELHORES LANCES                                                                                                    | Lances Recurso Negociacióo Seu Valor Unitário Atualizar tela                                                        |                                |
| <                                                                                                    |                                                                                                    | >                              |
| Bom dia Senhores Licitantes, aberta sessão deste Pregão.                                                                                                    |                                                                                                    | E TESTES                       |
| 19/03/2014 09:34:43 Pregoeiro fala :<br>Senhores Licitantes, as propostas comerciais deverão ser encamir<br>conforme item 2.2 do edital.<br>19/03/2014 10:37:07 Pregoeiro fala :<br>Senhores Licitantes, está aberta a fase competitiva - lances. Infon<br>Favor baixar preços para não fracassar itens. | nhadas, no periodo compreendido entre às 9:30 e 10:30,<br>mo que os itens 01,02 e 04 estão acima do preço estimado. | onta para<br>sação.<br>do Chat |
| DIGITE SUA MENSAGEM (Para visualizar todo o histórico de mensage                                                                                                    | ns, clique em Històrico do Chat)                                                                                    | r                              |
| Recebendo dados de www.comprasnet.go.gov.br                                                                                                    |                                                                                                    |                                |

A  $2^{a}$  etapa da fase de lances inicia-se com o encerramento (ou fechamento) dos itens. O encerramento dos itens/lotes é realizado sequencialmente, item a item ou lote a lote. O intervalo de encerramento entre os itens ou lotes pode variar de 2, 5 10, 15 ou 30 minutos. Ou seja, se o intervalo de encerramento escolhido pelo pregoeiro for de 10 minutos, significa que a cada 10 minutos um item entrará no modo de fechamento.

<u>IMPORTANTE: Cabe destacarmos a diferença de um pregão por item para um pregão por lote.</u> <u>Basicamente, quando o pregão for por item, os lances devem ser ofertados pelo valor unitário e quando</u> <u>for por lotes, os lances devem ser ofertados pelo valor global de cada lote (entenda-se por valor global</u> <u>como a soma de todos os itens do lote).</u>

Existem dois tipos de encerramento da etapa de lances, sendo eles:

a) <u>Encerramento por tempo Aleatório</u>: iniciado o encerramento do item/lote, o sistema estipulará automaticamente um prazo aleatório de até 30 minutos para finalização definitiva da fase de lances. Nem o pregoeiro nem o licitante têm acesso ao prazo aleatório.

b) <u>Encerramento 1+1</u>: iniciado o encerramento do item/lote, o sistema finalizará definitivamente a fase de lances somente quando o sistema ficar sem receber novos lances por um período superior a 60 segundos. Ou seja, a cada novo lance o sistema prorroga a fase de lances por mais um minuto.

<u>12º passo</u>: Após a fase de lances, o pregão entra na <u>FASE DE JULGAMENTO</u>. Todos licitantes devem acompanhar o andamento do pregão através do CHAT. Ou para mais detalhes entre em contato com o pregoeiro.

Nesta etapa o pregoeiro pode negociar, desclassificar, repregoar, declarar vencedor e adjudicar. Então é muito importante que cada licitante acompanhe o pregão durante a fase de julgamento.

Para maiores informações: Suporte Técnico e Administração do Sistema Comprasnet.GO Gerência de Aquisições Corporativas – Núcleo de Suprimentos, Logística e Frotas Tel.: (62) 3201-6515 / 3201-6516